## <u>วิธีการติดตั้ง Cisco Webex Meeting for android</u>

1.เข้าที่ Play Store

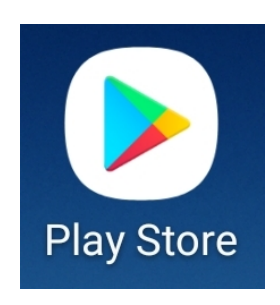

2.ค้นหาคำว่า Cisco Webex Meetings

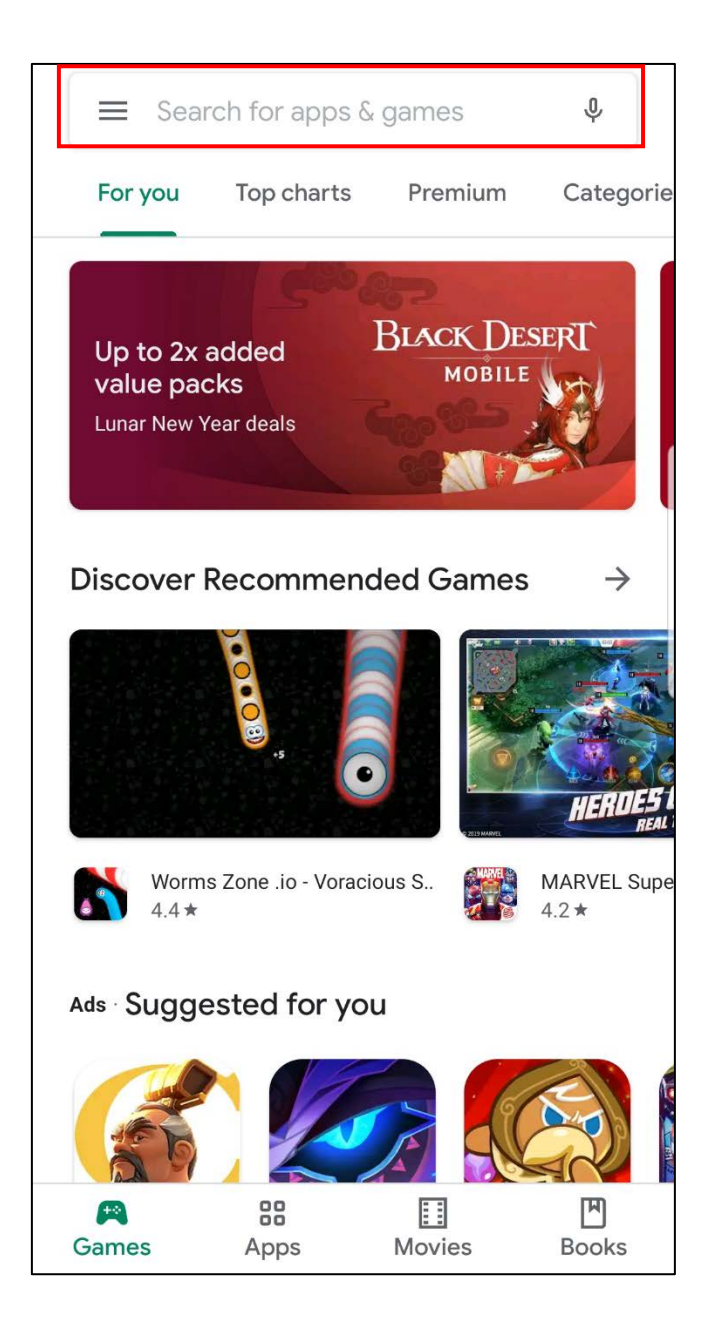

3.เมื่อค้นหาแล้วจะได้หน้าจอดังรูป และกด Install

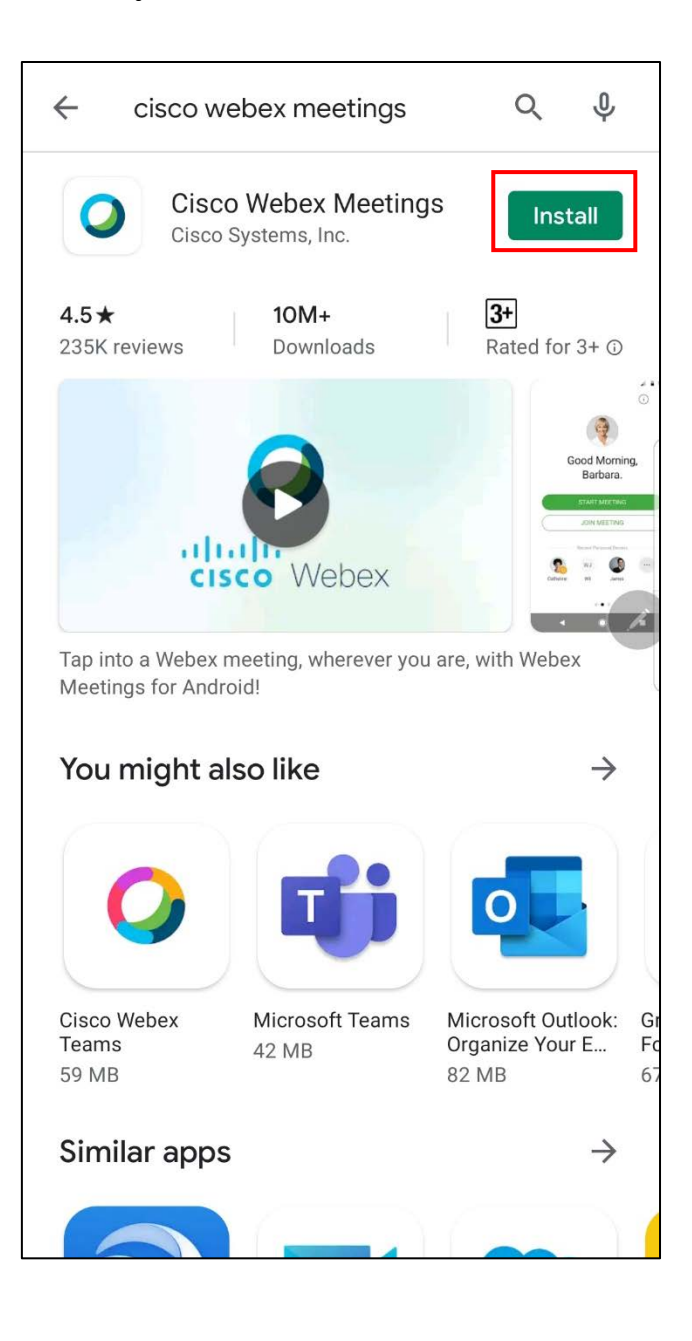

## 4.เมื่อ Install เรียบร้อยแล้วให้กด Open

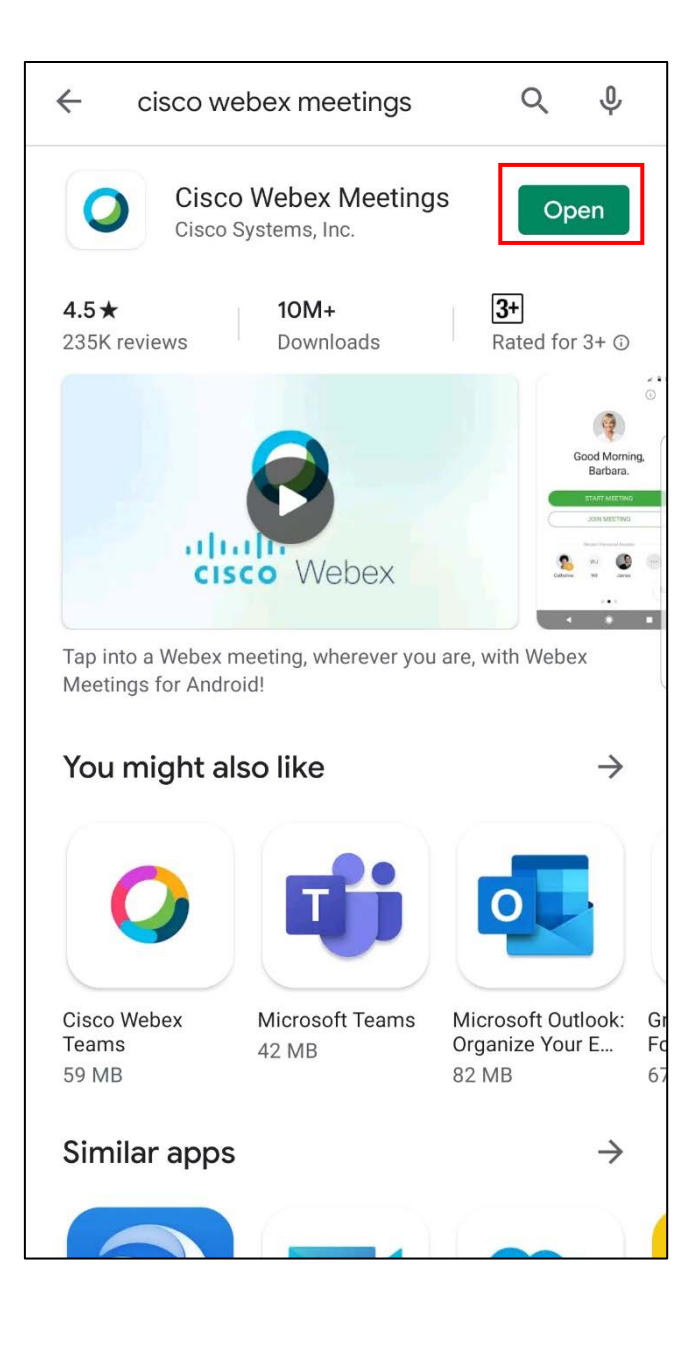

5.เมื่อ Open แล้วจะได้หน้าจอดังรูป และ กด Accept

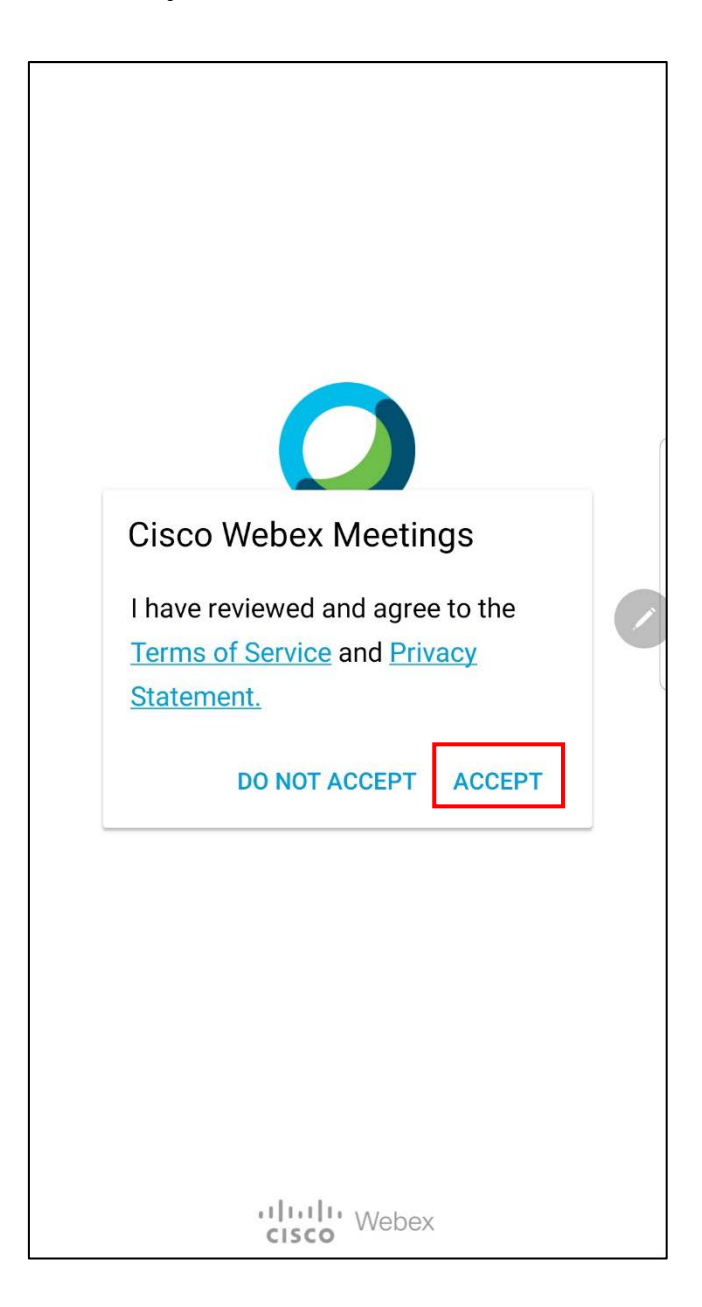

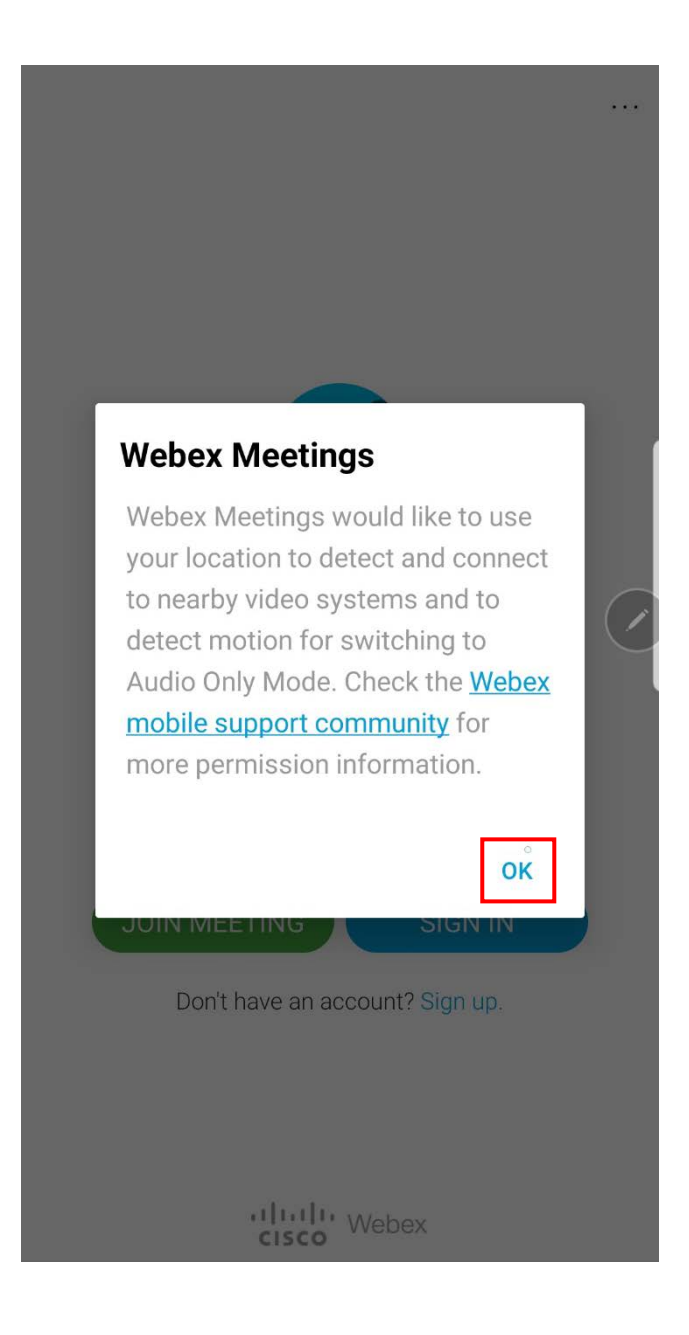

## 7.โปรแกรมต้องการการอนุญาตการเข้าถึง กด Accept

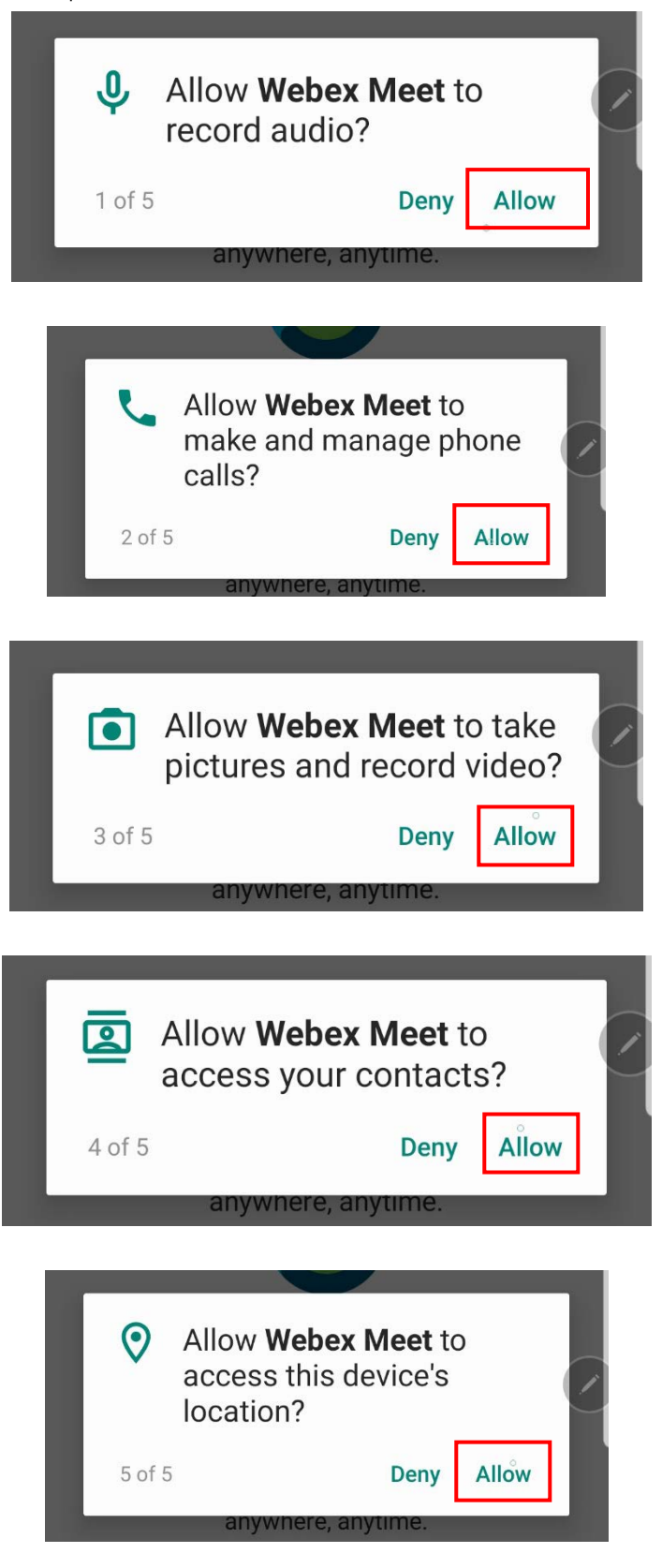

8.เมื่อกด Accept แล้วจะได้หน้าจอดังรูป กด JOIN MEETING

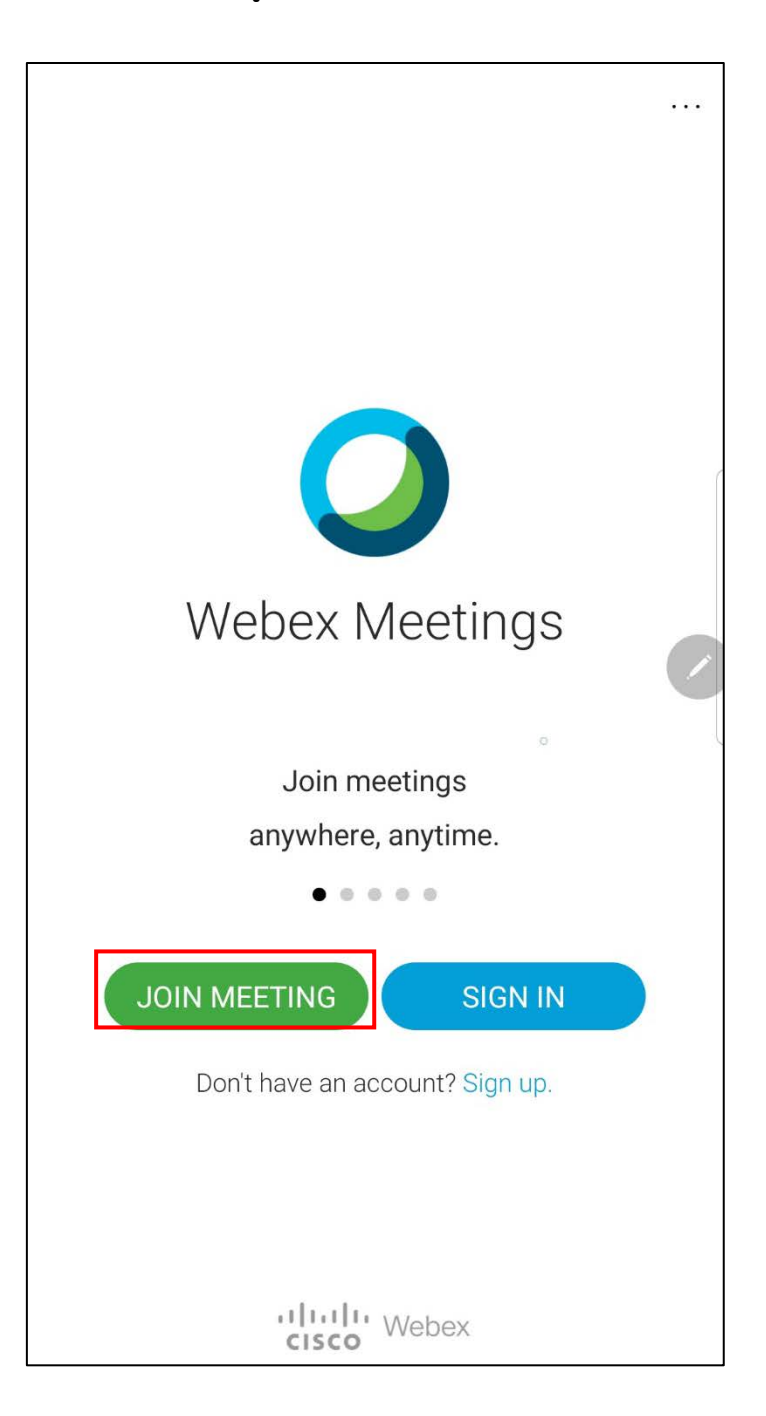

9.เมื่อกด JOIN MEETING แล้วจะได้หน้าจอดังรูป ให้กรอก Your Name , Email address และ Meeting number ของท่าน และกดปุ่ม JOIN

| < Join Meeting                                                   | JOIN |
|------------------------------------------------------------------|------|
| Meeting number or URL                                            |      |
| If you are invited to a Personal Room,<br>you can enter the URL. |      |
| company.webex.com/meet/ <b>username</b>                          |      |
| Your name                                                        |      |
| Email address                                                    |      |
|                                                                  |      |
|                                                                  |      |
|                                                                  |      |
|                                                                  |      |
|                                                                  |      |
|                                                                  |      |
|                                                                  |      |
|                                                                  |      |
|                                                                  |      |

10.เมื่อกด JOIN แล้วจะได้หน้าจอดังรูป กด JOIN

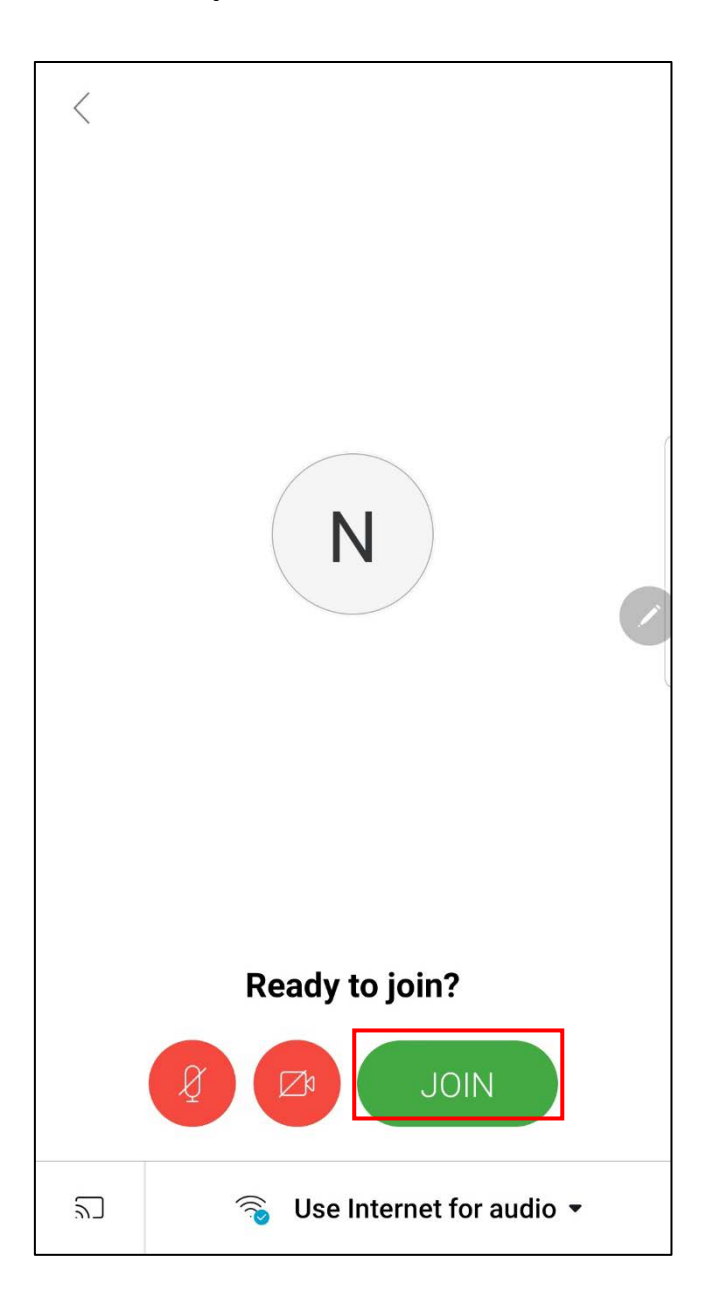

11.เมื่อ JOIN แล้วให้ใส่ Password ของ Meeting number และกด OK

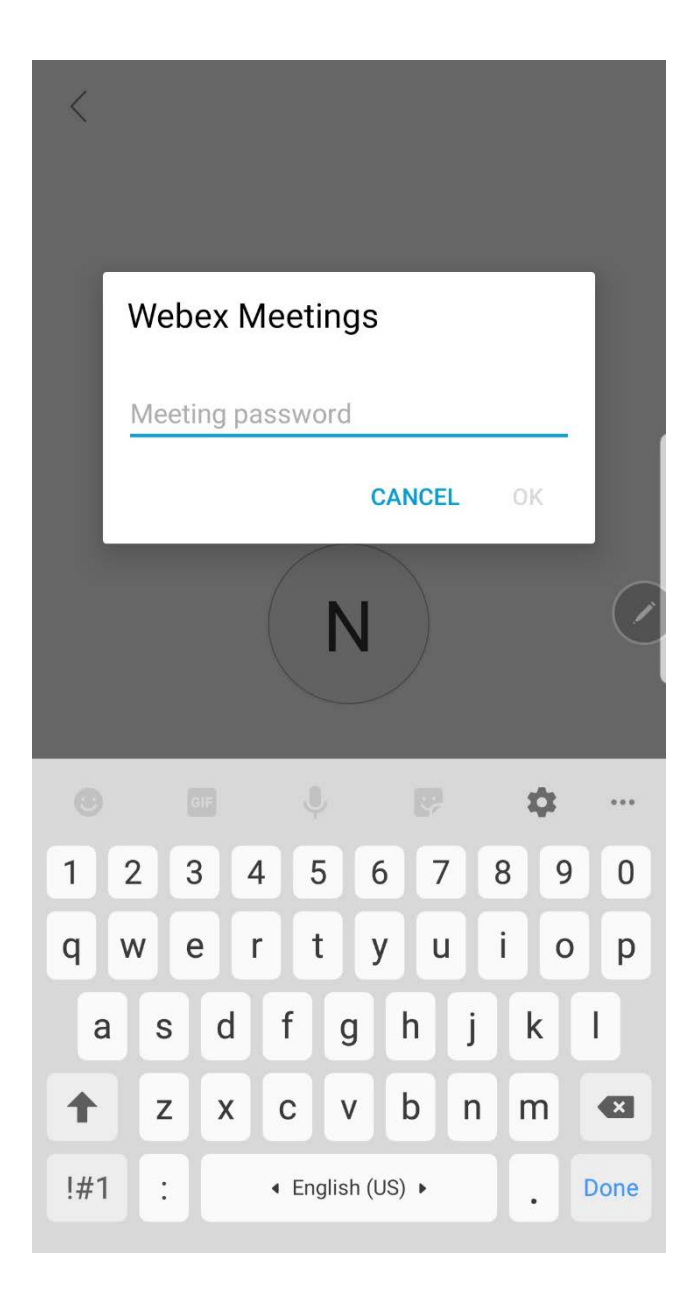

## 12.เมื่อใส่ Password แล้วจะได้หน้าจอดังรูป

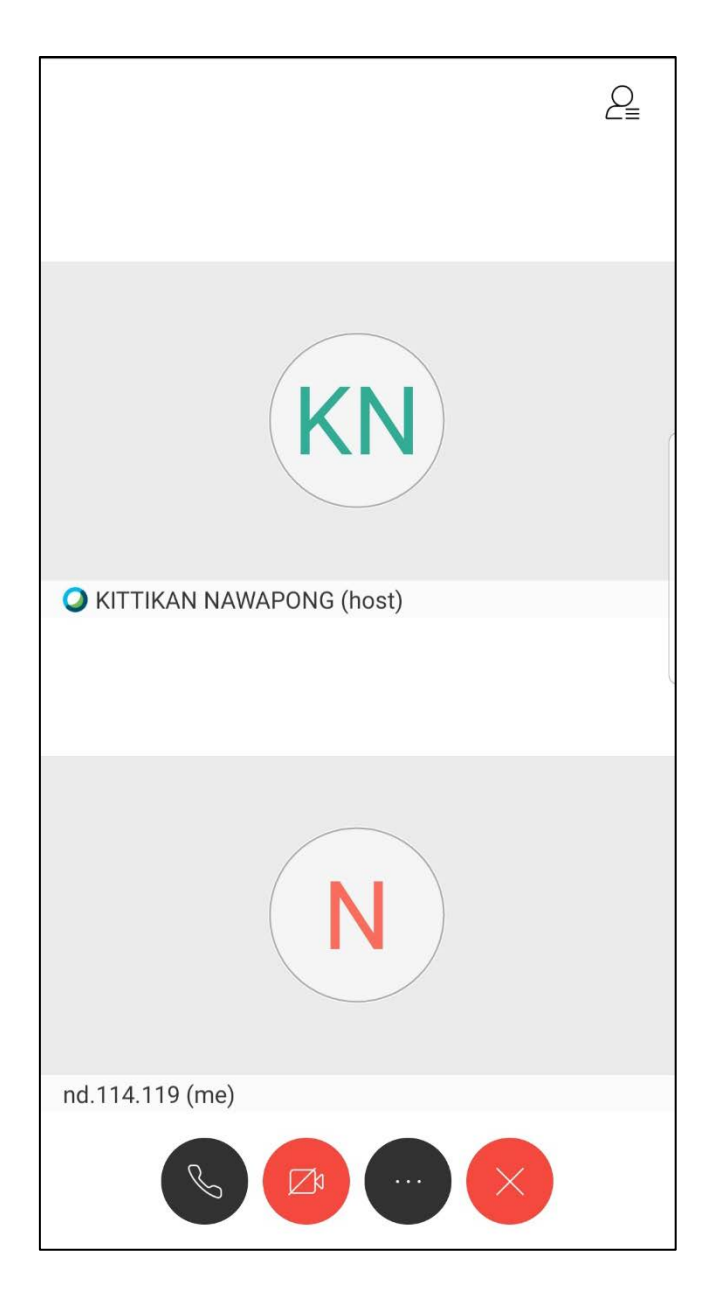

หากปุ่มกล้องหรือไมค์เป็น <mark>สีแดง</mark> หมายถึงกล้องหรือไมค์ปิดอยู่ หากต้องการเปิดกล้องหรือไมค์ให้ กดที่ปุ่มที่ต้องการ หากกดปุ่มเปิดกล้องจะได้หน้าจอดังรูป (หน้าถัดไป) และกด Start my video เพื่อเป็นการเปิดกล้อง

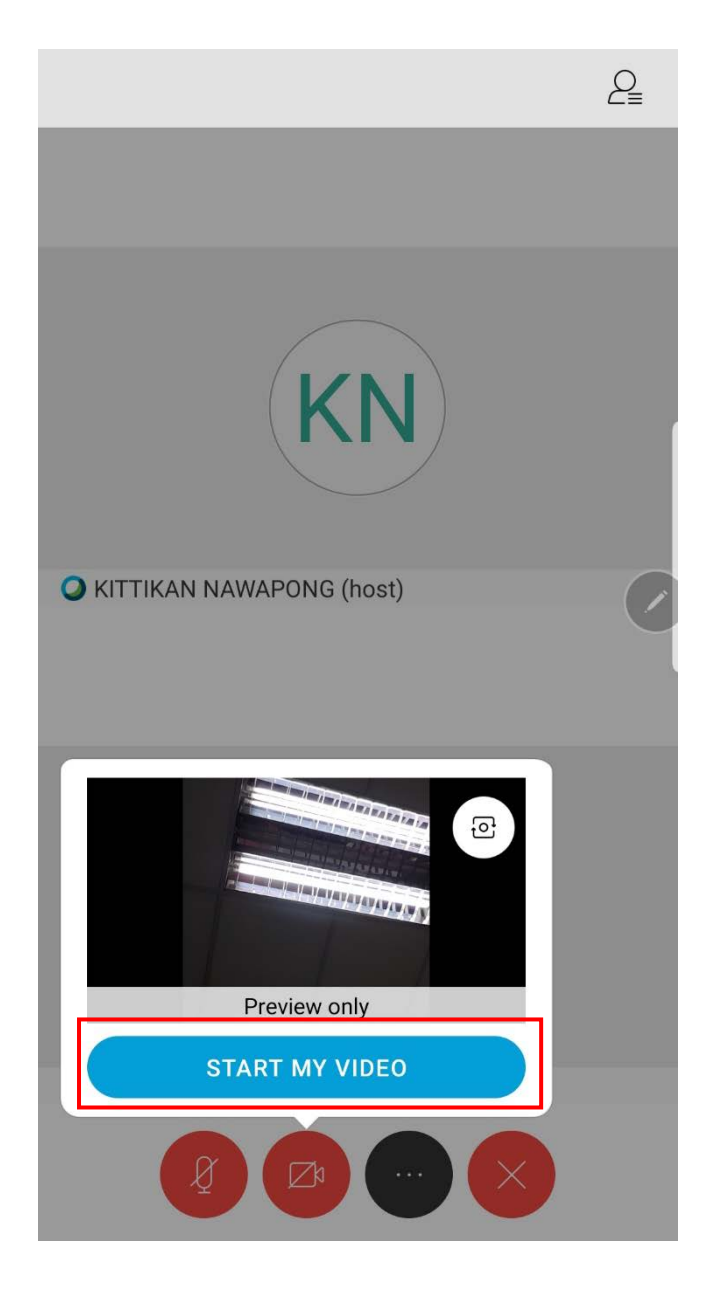

หากต้องการออกจากห้องกดปุ่ม X และกด Leave Meeting และสามารถปิดโปรแกรมได้เลย หมายเหตุ – หากออกจากห้องแล้วแต่ต้องการเข้าไปในห้องอีกครั้งให้ทำขั้นตอนที่ 9-11 อีกครั้ง